# "アルビクス" VA ERROR DETECTION UNIT VAD-F2000(H1U)/VAD200

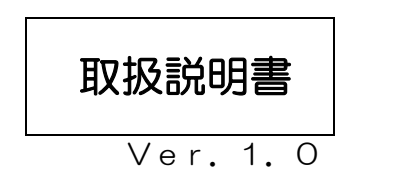

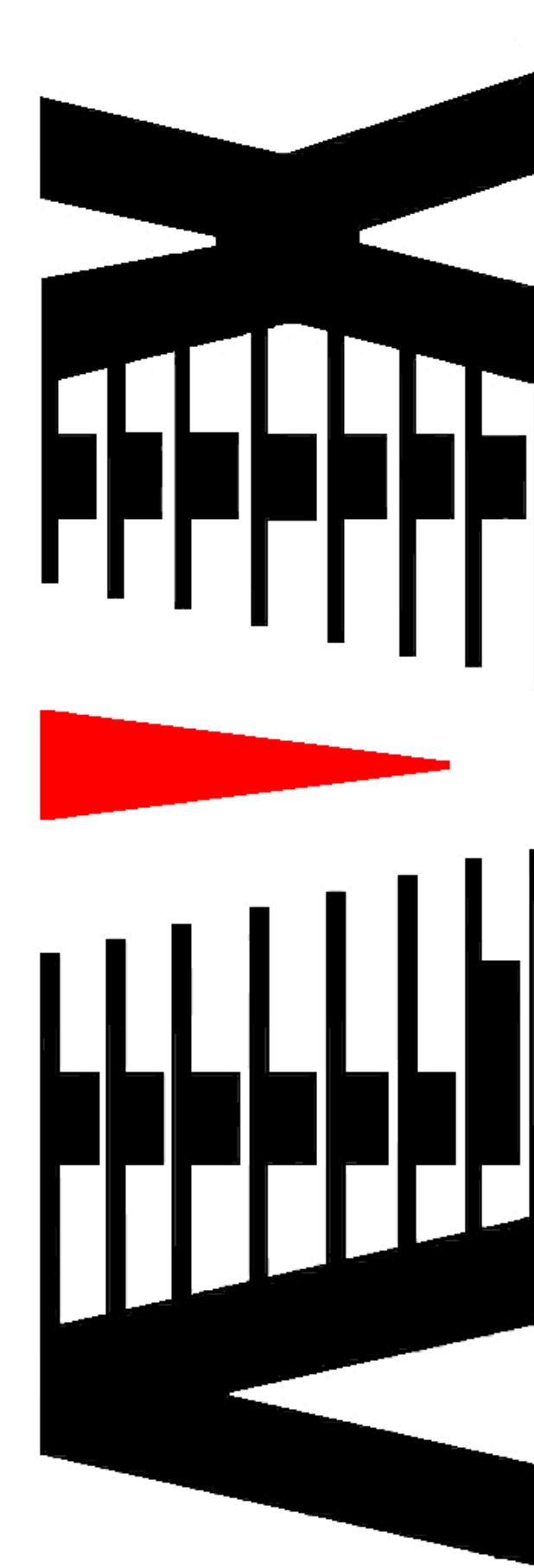

御使用の前に必ず本取扱説明書をよく読んで理解して、安全の為の指示に従って下さい。

もし、不明点が有れば販売店か弊社におたずね下さい。

## 目 次

| 注意 | 意事項       | • | • | • | • | • | 2  |
|----|-----------|---|---|---|---|---|----|
| 1. | 主な機能と特長   | • | • | • | • | • | З  |
| 2. | 仕様        | • | • | • | • | • | 4  |
| З. | 各部の名称と機能  | • | • | • | • | • | 6  |
| 4. | 接続方法      | • | • | • | • | • | 12 |
| 5. | エラー検知項目   | • | • | • | • | • | 13 |
| 6. | IPアドレスの設定 | • | • | • | • | • | 15 |

## 御使用上の注意事項

必ずお守り下さい(安全にお使いいただくために)

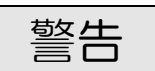

- ◇ 内部に液体をこぼしたり、燃え易い物や金属類を落としてはいけません。 (火災や感電、故障の原因となります。)
- ◇ 煙が出たり、異常音、臭気などに気が付いたときは、すぐに電源コードを抜いて販売店に御連絡下さい。

## 注意

- ◇ 電源プラグの接続が不完全なまま使用しない。 (感電やショート、火災の原因となります。)
- ◇ 電源コードを引っ張ったり、重いものをのせたりしない。 (電源コードが損傷し、火災や感電の原因となります。)
- ◇ 電源コードを引っ張ってコンセントから抜かない。 (感電やショート、火災の原因となります。)
- ◇ 仕様にて規定された電源電圧以外では使用しない。 (火災や感電の原因となります。)
- ◇ 電源スイッチONの状態で各監視ユニット、同録ユニットを挿抜しない。

## お願い

- ◇ 風通しの悪い所に置いたり、布などで通風孔を塞いだりしないで下さい。 (故障の原因となります。)
- ◇ 次の様な所には置かないで下さい。 湿気の多い所、油煙や湯気の当たる所、直射日光の当たる所、熱器具の近く 埃の多い所、強い磁気のある所、極端に寒い所、極端に暑い所、激しい振動の ある所、安定しない台の上、傾いた所 (故障の原因となります。)

## 1. 主な機能と特長

- 1.1 VAD-F2000(H1U)/VAD200の特長
  - ◇HD-SDI/SD-SDI信号入力に対応した映像/音声エラー検出 装置です。
    - ◆2入力信号(例:局内側(エンコーダ前段の信号)とIRD/STB側 (OnAir側信号))を比較し、映像・音声のエラーを検出し、エラー内 容をSNMPエージェントにより外部へ通知します。
    - ◇ビデオ入力信号の遅延量は、映像変化の特徴を検出することで、フレーム 単位で計測されます。
    - ◇ビデオ入力信号を同期させることで、両ビデオ信号の比較を行います。
    - ◇音声入力信号を同期させ、両音声信号の相関性を計測することで、音声の 比較を行います。
    - ◇ビデオ信号に重畳された局間情報(ARIB STD-B39 形式)内の音声モード情報を読み取り、音声信号の比較を常に最適な状態で行います。
    - ◇SD | #1映像/SD | #2映像/合成映像/3 画面分割映像
    - (SD|#1側、SD|#2側、合成)/差分映像/フィルタ映像から選択した信号がSD-SD|信号で出力され、目視による画像比較も可能です。

また、選択した映像信号は本体内に約24時間まで同時録画され、録画された映像の任意の部分(例:映像比較エラー発生部分)を再生ソフト経由で再生可能です。

◇エラー情報を記録したメタデータを同時録画映像に重畳し、再生ソフトでの映像再生時に映像と共に読み取る事で、発生したエラーの内容をフレーム単位で確認する事が可能です。

## 2. 仕様

◇マスターアウトとエア受けや、地デジ(12セグ)とワンセグなどを比較し、放送障害を検出します。

解像度の異なる映像を比較監視することが可能で、2入力の信号はフレー ムロックしている必要はありません。

入力信号間の遅延量は6秒まで対応しています。

◆SDI #1(局内側)映像・音声入力信号

| 入力信号数   | :1系統                                 |
|---------|--------------------------------------|
| 信号形式    | :映像 :HD-SD丨(SMPTE292M、1080i)         |
|         | SD—SDI (SMPTE259M-C、480i[D1])        |
|         | :音声 :エンベデッドオーディオ 48KHz 16bit 4ch/8ch |
| 入力接栓    | :BNCコネクタ                             |
| スルー出力   | :1系統(バッファスルー)*1                      |
| スルー出力接栓 | : BNCコネクタ*1                          |

◆SD | #2(IRD/STB 側)映像・音声入力信号

| 入力信号数   | :1系統                                 |
|---------|--------------------------------------|
| 信号形式    | :映像 :HD-SD丨(SMPTE292M、1080i)         |
|         | SD—SDI (SMPTE259M-C、480i[D1])        |
|         | :音声 :エンベデッドオーディオ 48KHz 16bit 4ch/8ch |
| 入力接栓    | :BNCコネクタ                             |
| スルー出力   | :1系統(バッファスルー)*1                      |
| スルー出力接栓 | : BNCコネクタ*1                          |

◆映像モニタ出力信号

| 出力信号数 | :1系統                        |
|-------|-----------------------------|
|       | (SDI#1/SDI#2/調整用比較映像/       |
|       | 3分割映像/差分映像/フィルタ映像から         |
|       | 選択)                         |
| 信号形式  | : SD-SDI (SMPTE292M, 1080i) |

- 出力接栓 : BNCコネクタ
- ◆外部通知

| 通信仕様  | : 100BASE-TX/10BASE-T 対応 LAN インタフェース |
|-------|--------------------------------------|
| プロトコル | : SNMP V2                            |
| コネクタ  | :RJ-45モジュラ                           |

#### ◆同録映像出力

通信仕様 : 1000BASE-T/100BASE-TX/10BASE-T 対応
 LAN インタフェース
 プロトコル : TCP/IP
 コネクタ : R J - 45モジュラ

| H44mm × W430mm × D415mm<br>(空記を含まず)                         |
|-------------------------------------------------------------|
| 約 6 kg<br>100V±5% AC 50/60Hz<br>5℃ ~ 40℃ (結露なきこと)<br>約 50 W |
|                                                             |
| SDI#1/SDI#2/調整用比較映像/                                        |
| 3 万割映像/ 差分映像/ ノイルタ映像から選択<br>720*480 ピクセル JPEG 圧縮            |
|                                                             |

- 録画音声: 48KHz 16bit リニア PCM 2ch同録時間: 約 24 時間

# 3. 各部の名称と機能

### 3.1. フロントパネルの機能

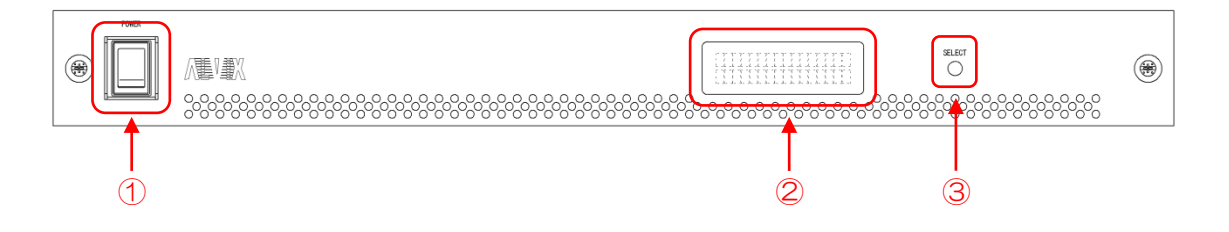

- 電源スイッチ
   ・本装置の電源のON/OFFを行います。
- 2 VFD
  - ・状態表示用VFDディスプレイです。
     (表示内容の詳細は、3.3.VFDの表示を参照)
- ③ VFD表示切替スイッチ
  - VFDの表示内容を切替えるスイッチです。

## 3.2. リアパネルの機能

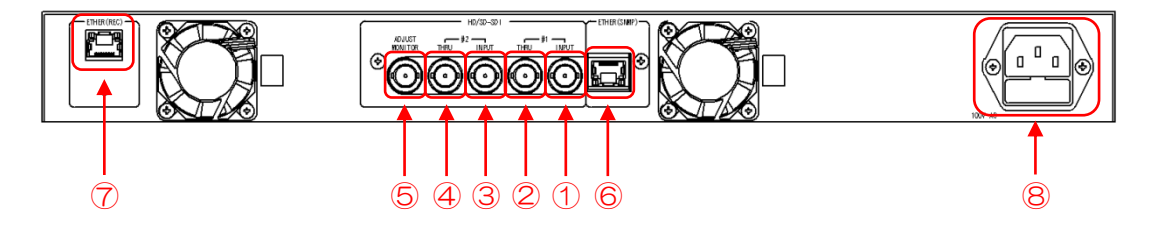

- SD | #1 | NPUT
   SD | #1 映像・音声信号入力コネクタです。
- ② SDI#1 THRU
  - SD | #1 映像・音声信号スルー出力コネクタです。
     SD | #1 | NPUTに入力された信号をバッファスルー出力します。
- ③ SD | #2 | NPUT
   SD | #2映像・音声信号入力コネクタです。
- ④ SD | #2 THRU
   SD | #2映像・音声信号スルー出力コネクタです。
   SD | #2 | NPUTに入力された信号をバッファスルー出力します。
- 5 ADJ. MONITOR
  - ・映像モニタ出力です。
  - ・出力はSD-SDI信号です。
  - 下記から選択した映像を出力します。
     (VAD監視ソフトから選択可能です)
    - (1) SDI#1 映像
      - SDI#1 の映像を出力します。
    - (2) SDI#2映像SDI#2の映像を出力します。
    - (3) 調整用比較映像
      - SD | #1、SD | #2 映像を下図のように合成して出力します。

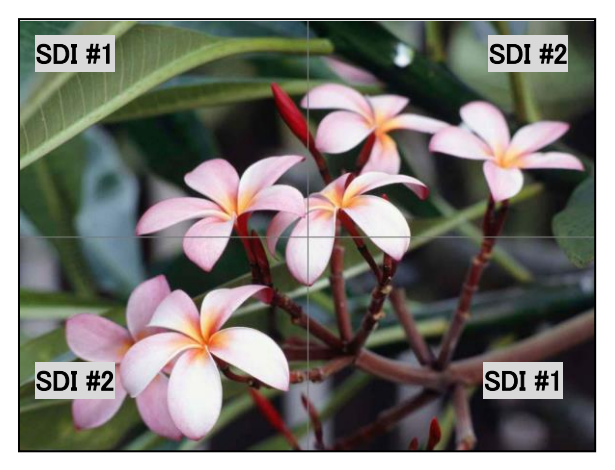

#### (4) 3分割映像

SD | #1、SD | #2、調整用比較映像を分割出力します。 (画面上部に調整用比較映像、画面下部左にSD | #1 映像、 画面下部右にSD | #2 映像)

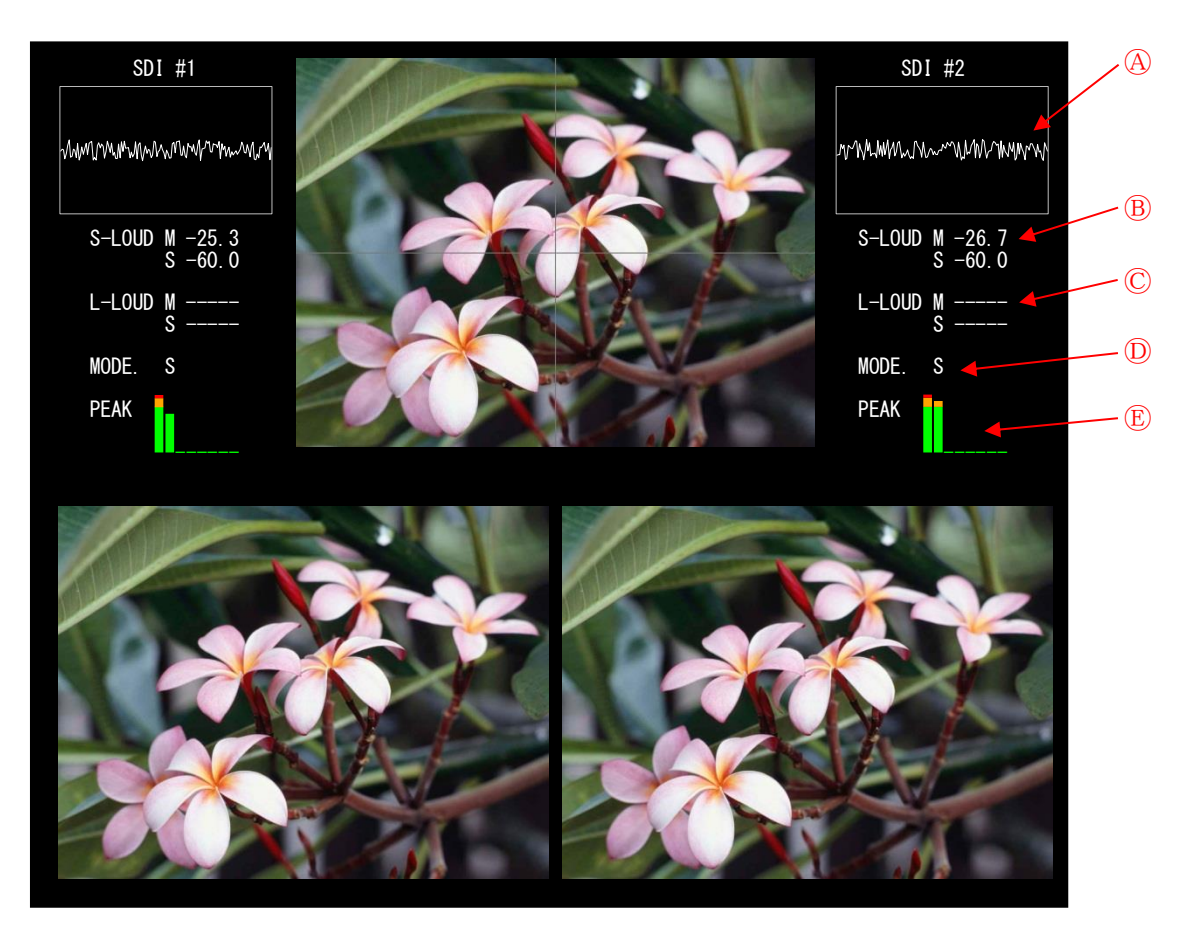

- ④:ショートタームラウドネス値ヒストリーグラフ
- ショートタームラウドネス値の履歴をグラフ化し、表現します。 ⑧:ショートタームラウドネス値
  - ショートタームラウドネス値を第一音声、第二音声個別に表現 します。
- ©: ロングタームラウドネス値

ロングタームラウドネス値を第一音声、第二音声個別に表現し ます。

①:音声モード

現在の動作音声モードを表示します。

局間情報内の音声モード情報に連動/非連動により以下の表示となります。

- MODE : 音声モードに連動している場合
- MODE. : 音声モードに連動していない場合
- ①: 音声レベルバー
   音声レベルを表現します。
   最大8本(8ch分)を表示します。
- (5) 差分映像
  - SD | #1 映像とSD | #2 映像の差分を出力します。
- (6) フィルタ映像 映像比較回路前段プリフィルタの目視確認用映像を出力します。

- ⑥ ETHER (SNMP)
   ・監視ソフトとのSNMP通信用LANインターフェースコネクタです。
- ⑦ ETHER(REC)
   ・同時録画映像再生ソフトへの映像出力用LANインターフェースコネクタです。
- 8 AC INPUT
  - ・本装置のAC入力(3Pインレット)です。

- 3.3. VFDの表示
- 1. システム起動時

電源を投入してから、本体の起動が完了するまでの表示です。 起動完了後、2.通常表示時の(1)製品情報画面に自動的に遷移します。

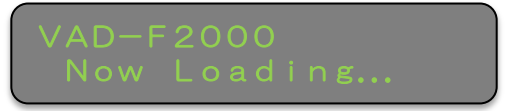

2. 通常状態時

SELECTスイッチを押下することで、以下のとおり表示が遷移します。

| ►(1 | <ul> <li>)製品情報画面</li> <li>上段:製品名、ボード名</li> <li>下段:本体IPアドレス</li> <li>VAD-F2000 VAD200</li> <li>192.168.200.254</li> <li>本体IPアドレス</li> </ul> |
|-----|----------------------------------------------------------------------------------------------------|
| (2  | 2)同録ユニット情報画面<br>同録ユニットの状態に応じて、以下の表示となります。<br>・同録ユニット正常起動時<br>上段:「REC RUNNING」<br>下段:同録ユニットIPアドレス                                           |
|     | REC RUNNING<br>192.168.200.253<br>同録ユニットIPアドレス                                                                                             |
|     | <ul> <li>・同録ユニット応答待ち状態</li> <li>上段:「REC INQUIRY.」+同録ユニットタイムアウト時間</li> <li>下段:「Not Connect」</li> </ul>                                      |
|     | REC INQUIRY. 119<br>Not Connect                                                                                                    |
|     | ・同録ユニットIPアドレス変更状態<br>上段:「REC IP CHG」+同録ユニットタイムアウト時間<br>下段:同録ユニットIPアドレス(変更前)※点滅                                                             |
|     | REC IP CHG38       同録ユニット         192.168.200.253       同録ユニットIPアドレス                                                                       |
|     |                                                                                                    |
|     |                                                                                                    |

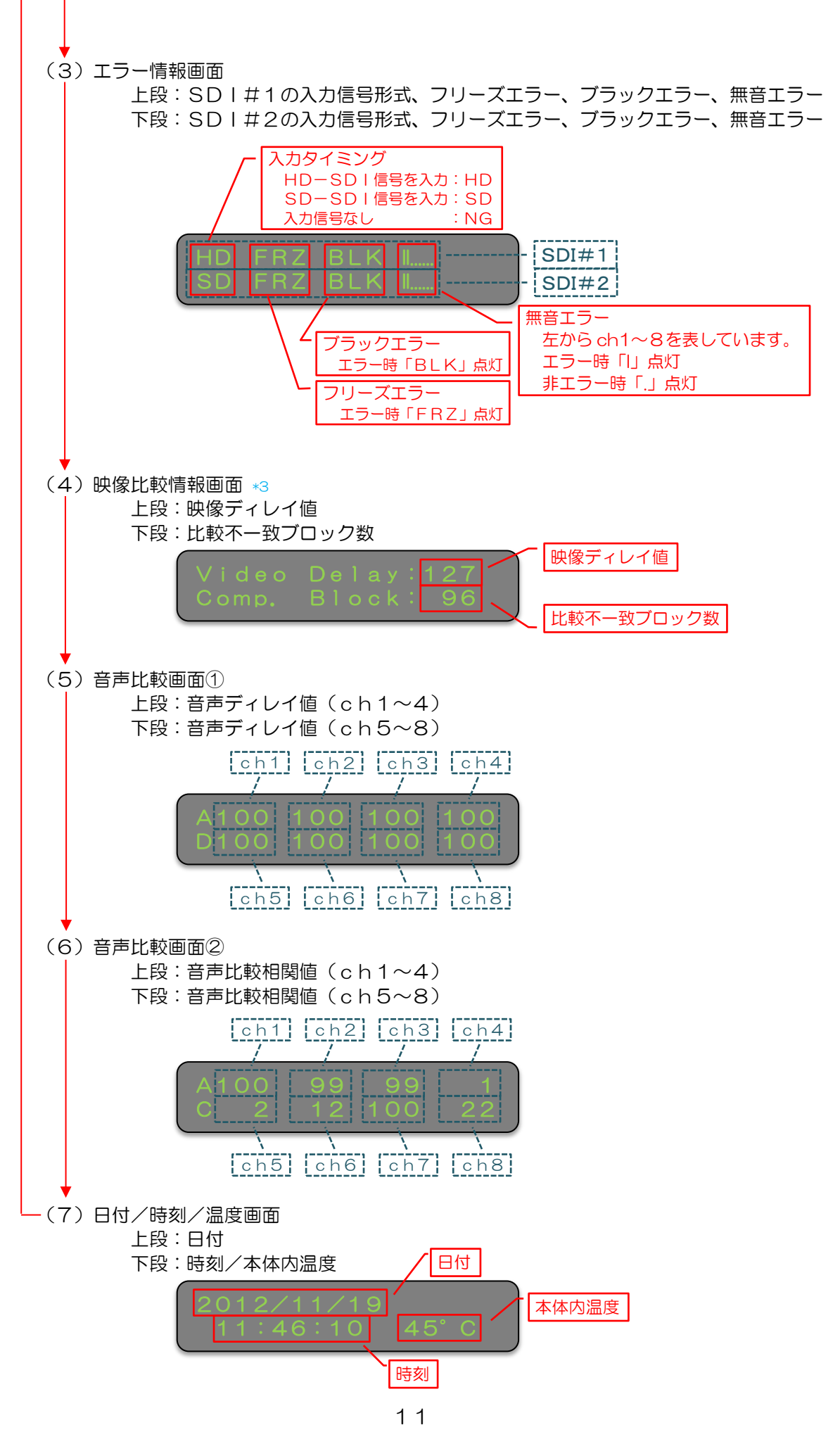

# 4. 接続方法

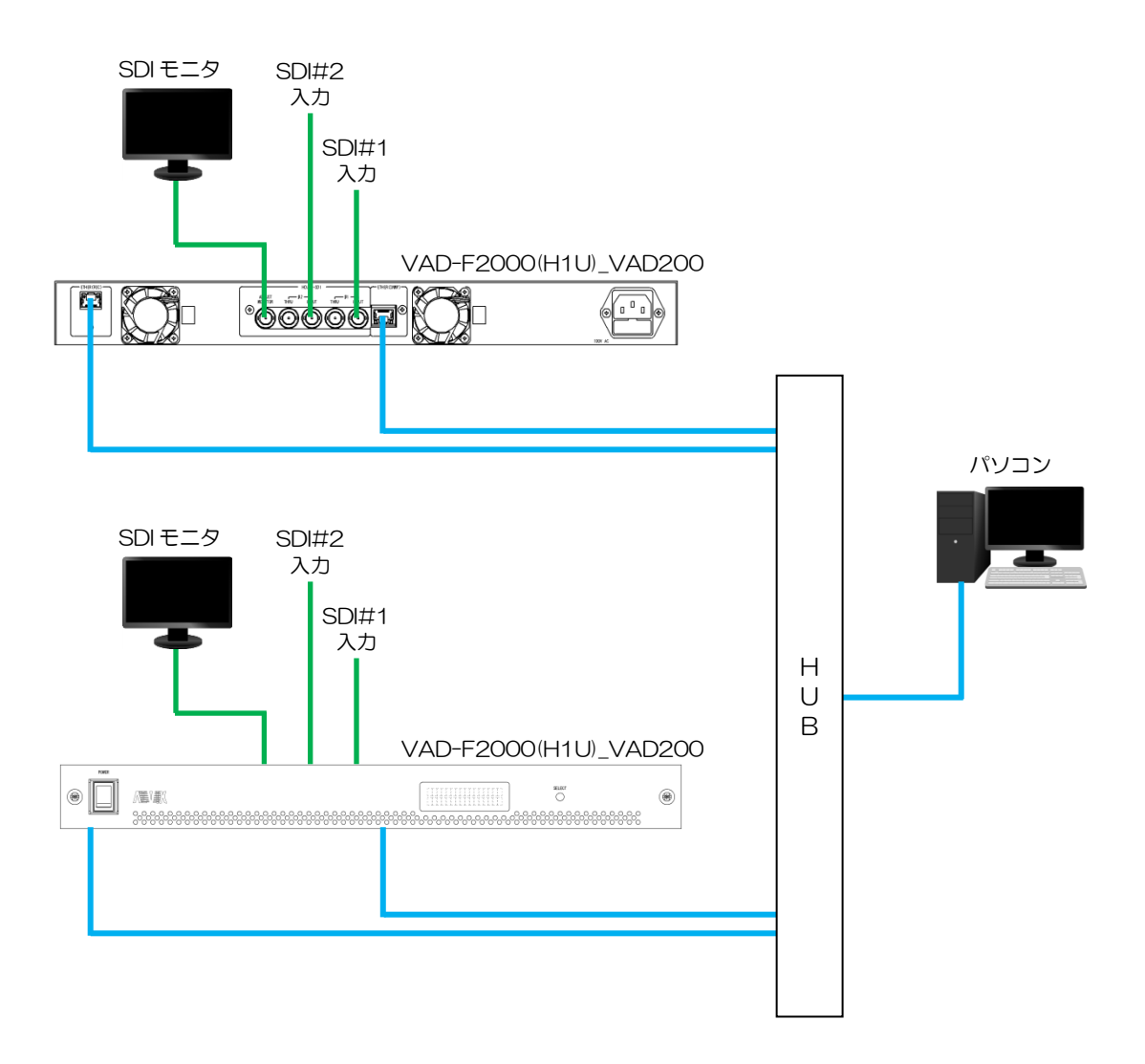

※ 映像比較を行う為には、SDI#1映像とSDI#2映像は同一の映像である必要があります。

また、SDI#1映像に対して、SDI#2映像がO~180フレーム遅延している必要があります。

(SDI#1映像の方が遅延している場合は映像比較ができません)

# 5. エラー検知項目

本機のエラー検知項目を以下に示します。

5.1. 基本エラー検知(SD|#1とSD|#2で別個に検知)

| エラー項目      | 内容                                         |
|------------|--------------------------------------------|
| 入力同期       | SDI信号入力同期の有無を検知します。                        |
| 入力タイミング    | SDI信号種別(HD-SDI:1080i / SD-SDI:480i)を検知します。 |
| 映像フリーズ     | 前の映像に対して輝度差5IRE以下のドットの割合が検出面積しきい           |
|            | 値を越える場合をフリーズとして検知します。                      |
| 映像黒味       | 輝度 4IRE 以下のドットの割合が検出面積しきい値を越える場合を黒         |
|            | 味として検知します。                                 |
| 映像輝度レベル上限/ | 輝度上限しきい値を上回る、または下限しきい値を下回る輝度のドッ            |
| 下限         | トの割合が 25%を越える場合を輝度レベルエラーとして検知しま            |
|            | す。                                         |
| 映像色差レベル上限/ | 色差上限しきい値を上回る、または下限しきい値を下回る色差のドッ            |
| 下限         | トの割合が 25%を越える場合を色差レベルエラーとして検知しま            |
|            | す。                                         |
| 映像明滅検出     | "パカパカ"発生を検知します。                            |
| VITC 有無    | VITC の有無を検知します。                            |
| VITC 状態    | VITC の状態(ドロップフレーム/ノンドロップフレーム)を検知し          |
|            | ます。                                        |
| VITC 不連続   | VITC 値の不連続を検知します。                          |
| 音声無音       | 1 秒毎の音声レベルピーク値 (OdB がフルスケール/-6OdB が完全      |
|            | 無音)が無音しきい値を下回る場合を無音として検知します。               |
| 音声レベル      | 1 秒毎の音声レベルピーク値がレベル低しきい値を下回る、またはレ           |
|            | ベル高しきい値を上回る場合を音声レベルエラーとして検知します。            |
| 音声エンベデッド無し | エンベデッドオーディオ無しの状態を検知します。                    |
| 音声 1KHz    | 1KHzの音声を検知します。                             |
| 音声逆相       | 音声逆相を検知します。                                |
|            | (ch1/ch2間、ch3/ch4間、ch5/ch6間、               |
|            | ch7/ch8 間の逆相を検知します)                        |

5. 2. ANC 情報検知 (SD | #1とSD | #2で別個に検知)

| 検知項目    | 内容                                                                      |
|---------|-------------------------------------------------------------------------|
| NetQ 状態 | SDI映像に重畳された NetQ の状態(NetQ の有無/映像フォーマット情報/フレームレート情報/アスペクト比/音声モード)を検知します。 |
| 字幕有無    | SDI映像に重畳された字幕の有無を検知します。                                                 |

5.3.比較エラー検知

| エラー項目 | 内容                                                                                                    |
|-------|----------------------------------------------------------------------------------------------------|
| 映像遅延量 | SDI#1 映像に対する SDI#2 映像の遅延をフレーム単位で通知します。                                                                                                    |
| 映像比較  | 画面を 12×8=96 ブロックに分割し、SDI#1/SDI#2 映像の輝度<br>を各ブロック毎にドット単位で比較して不一致ブロックを判定しま<br>す。SDI#1/SDI#2 映像のフレームずれは±4 フレームまで許容し<br>ます。                                                                                         |
| 色差比較  | SDI#1/SDI#2映像の色差を集計し、両者の傾向を比較する事で色差比較を行います。                                                                                                    |
| 音声遅延量 | SDI#1 音声に対する SDI#2 音声の遅延をフレーム単位で通知します。                                                                                                    |
| 音声比較  | SDI#1/SDI#2 音声の相関性を計測する事によって<br>音声の比較を行います。<br>比較する音声 ch は、ch1/ch2、ch3/ch4、ch5/ch6、ch7/ch8、<br>ダウンミックスの中から2 組を選択します。<br>また、SDI#1 または SDI#2 映像に重畳された NetQ 情報から読み<br>出した音声モードに連動して、音声 ch の組み合わせを自動設定する<br>事が可能です。 |

5.4. 測定項目(SD | #1とSD | #2で別個に測定)

| 測定項目     | 内容                    |
|----------|-----------------------|
| 音声信号レベル  | 1 秒毎の音声レベルピーク値を取得します。 |
| ラウドネス値計測 | ラウドネス値を取得することが可能です。   |

5.5. 測定項目(映像/音声比較状態)

| 測定項目   | 内容                               |
|--------|----------------------------------|
| 映像遅延量  | SDI#1 映像に対する SDI#2 映像の遅延量を取得します。 |
| 音声遅延量  | SDI#1 音声に対する SDI#2 音声の遅延量を取得します。 |
| 映像比較状態 | 映像比較の不一致ブロック数を取得します。             |
| 色差比較状態 | 色差比較の状態(ベクトル値:O°~180°)を取得します。    |
| 音声比較状態 | 音声比較の状態(不一致逆相関値:O~100)を取得します。    |
|        | (音声比較 ch1~ch8 の状態を取得可能)          |

## 6. | Pアドレスの設定

#### 6.1. SNMP通信 | Pアドレスの設定

1) 本装置の電源を投入した状態で、ETHER(SNMP) コネクタと Windows PC を LAN 経由で接続します。(クロスケーブル直結または HUB 経由)

※PC の OS が WindowsXP(SP2 以降) / WindowsVista / Windows7 の場合は、ソフトの起動前に Windows ファイヤーウォールを無効に設定して下さい。

2) Windows PC 上で Web ブラウザを起動し、本装置本体のSNMP通信 | Pアドレス (http://aaa.bbb.ccc.ddd/) を入力すると下記画面が表示されます。

| ← → Ø http://192.168.200.                                                                                                    | 254/ ♀ ◎ → × 🧭 [ALVIX]機器メンテナ                                                                                                    | tyz x                                                              | × □ − × |
|----------------------------------------------------------------------------------------------------|----------------------------------------------------------------------------------------------------|--------------------------------------------------------------------|---------|
| メニュー         >> 通信設定         >> NTP設定         >> 高録ネットワーク設定         >> 同録ネットワーク設定         2012/10/25 (木)         16:40:06         ALVIX Corporation | > メイン       システム情報       システム名称       エラー検出ハードウェアバージョン       エラー検出ファームバージョン       ワトウェアバージョン       同録ユニットファームバージョン       IP アドレス | VAD-F2000_VAD200<br>V00<br>V00<br>V01<br>V24<br>192.168.200.254/24 | <<br>   |

(実際の製品の IP アドレスは上記とは異なります)

3)ブラウザ画面左側の「ネットワーク設定」をクリックすると下記画面が表示されるので、 IPアドレスの欄を変更して「設定」ボタンをクリックします。 設定後は本装置の電源を再投入します。

| C http://192.168.200.254/ D + M → X C [ALVIX]機器メンテナンス × A ★ 2 A ★ 2 A ★ 2 A ★ 2 A ★ 2 A ★ 2 A ★ 2 A ★ 2 A ★ 2 A ★ 2 A ★ 2 A ★ 2 A ★ 2 A ★ 4 A ★ 4 </th |
|----------------------------------------------------------------------------------------------------|
| メンテナンス         メニュー         ※ 通信設定         ※ NTP設定         ※ オットワーク設定         ② 同録ネットワーク設定         2012/10/25 (木)         16:41:06         ALVIX Corporation                                                                                                    |

(実際の製品のIPアドレスは上記とは異なります)

#### 6.2. 同録 | Pアドレスの設定

1)前項と同様の手順で「同録ネットワーク設定」をクリックすると下記画面が表示されるの で、IPアドレスの欄を変更して「設定」ボタンをクリックします。

※前項のSNMP通信 | Pアドレスと同じアドレスは絶対に設定しないで下さい。 本装置が正常に動作しなくなります。

| メンテナンス       >> メニュー> 同録ネットワーク設定       <         メニュー       >> 通信設定       >> アドレス       192.168.200.253         >>> 通信設定       サブネットワーク設定       サブネットマスク       255.255.0         >>> ホットワーク設定       ゲートウェイ       0.0.00         ジョ 同録ネットワーク設定       ジョ       ジョ | ← → Ø http://192.168.200.                                                                                                    | 254/ ♀ -  → × 💋 [ALVIX            | (]機器メンテナンス ×                                                   | ×_<br>↑ ★ ☆ |
|----------------------------------------------------------------------------------------------------|----------------------------------------------------------------------------------------------------|-----------------------------------|----------------------------------------------------------------|-------------|
| 2012/10/25 (木)<br>16:41:28<br>ALVIX Corporation                                                                                                    | <ul> <li>メンテナンス</li> <li>メンテナンス</li> <li>メニュー</li> <li>&gt;&gt; 通信設定</li> <li>&gt;&gt; NTP設定</li> <li>&gt;&gt;&gt; ネットワーク設定</li> <li>&gt;&gt; 回録ネットワーク設定</li> <li>2012/10/25 (木)</li> <li>16:41:28</li> <li>ALVIX Corporation</li> </ul> | 254/ <b>ク -  <sup>®</sup> → ×</b> | 0機器メンテナンス ×<br>フ設定<br>192.168.200.253<br>255.255.25<br>0.0.0.0 | ↑ ★ ☆       |

(実際の製品の IP アドレスは上記とは異なります)

#### 6. 3. NTPサーバの設定

 1)前項と同様の手順で「NTP設定」をクリックすると下記画面が表示されるので、NTP サーバ名の欄を変更して「設定」ボタンをクリックします。
 (「O.O.O.O」に設定するとNTPサーバは設定されません) また、時刻更新間隔を分単位で設定する事が可能です。
 (最大1440分。Oに設定した場合は時刻更新を行いません)

#### ※NTPサーバIPアドレスに、ネットワーク上に存在しないアドレスや、NTPサーバ が動作していないPCのアドレスは設定しないで下さい。 本装置の通信パフォーマンスが著しく低下する原因となります。

|                                                                                                    | .254/ ♀ マ ☆ → ×                                                          | □ <u>×</u><br>↑ ★ ☆ |
|----------------------------------------------------------------------------------------------------|--------------------------------------------------------------------------|---------------------|
| メニュー         >> 通信設定         >>> NTP設定         >>> 同録ネットワーク設定         >>> 同録ネットワーク設定         2012/10/25 (木)         16:40:48         ALVIX Corporation | > メニュー > NTPサーバ接続設定          NTPサーバ名       0.000         更新間隔(分)       0 |                     |

(実際の製品のIPアドレスは上記とは異なります)

#### 6. 4. Trap先IPアドレス設定

- 1)前項と同様の手順で「通信設定」をクリックすると下記画面が表示されるので、Trap 先IPアドレスを設定して「設定」ボタンをクリックします。 (Trap先IPアドレスは最大10箇所まで設定可能です)
  - ※Trap先IPアドレスに、ネットワーク上に存在しないアドレスは設定しないで下さい。本装置の通信パフォーマンスが著しく低下する原因となります。

| ← → <i>@</i> http://192.168.200.                                                         | 254/ ♀ ~  → × <i>[</i> @ [ALVIX]機                                                                                                    | 器メンテナンス ×                                                                                                    | <u> </u>       |
|------------------------------------------------------------------------------------------|----------------------------------------------------------------------------------------------------|----------------------------------------------------------------------------------------------------|----------------|
| メンテナンス                                                                                   | > メニュー > SNMP設定                                                                                                    |                                                                                                    | << <u>&gt;</u> |
| メニュー >> 通信設定 >> NTP設定 >> ネットワーク設定 >> 回録ネットワーク設定 2012/10/25(木) 16:40:26 ALVIX Corporation | コミュニティ<br>GETコミュニティ名<br>SETコミュニティ名<br>TRAPコミュニティ名                                                                                                    | public<br>public<br>public                                                                                                    |                |
|                                                                                          | <ul> <li>トラップ送信先</li> <li>IPアドレス1</li> <li>IPアドレス2</li> <li>IPアドレス3</li> <li>IPアドレス4</li> <li>IPアドレス5</li> <li>IPアドレス6</li> <li>IPアドレス7</li> <li>IPアドレス8</li> <li>IPアドレス9</li> <li>IPアドレス10</li> <li>認定</li> <li>TRAP上げ先へ存在しないPアドレ<br/>する原因となります。</li> </ul> | 192.168.200.200         192.168.200.200         192.168.200.200         192.168.200.200         192.168.200.200         192.168.200.200         192.168.200.200         192.168.200.200         192.168.200.200         192.168.200.200         192.168.200.200         192.168.200.200         192.168.200.200         192.168.200.200         192.168.200.200         192.168.200.200         192.168.200.200         192.168.200.200         192.168.200.200         192.168.200.200         192.168.200.200         192.168.200.200         192.168.200.200         192.168.200.200         192.168.200.200         192.168.200.200         192.168.200.200         192.168.200.200         192.168.200.200         192.168.200.200         192.168.200.200         192.168.200.200         192.168.200.200         192.168.200.200         192.168.200.200         192.168.200         192.168.200         192.168.200         192.168.200         192.168.200         192.168.200 <t< td=""><td>オーマンスが著しく低下</td></t<> | オーマンスが著しく低下    |

(実際の製品の IP アドレスは上記とは異なります)

# お問い合わせ先

お買い上げいただきました弊社製 品についてのアフターサービスは、 お買い上げの販売店におたずねく ださい。

なお、販売店が不明の場合は弊社 へお手数でもご連絡ください。

製品の操作方法に関するお問い合わせは

無断転載禁止

# アルビクス株式会社

〒959-0214 新潟県燕市吉田法花堂1974-1 TEL:0256-93-5035 FAX:0256-93-5038